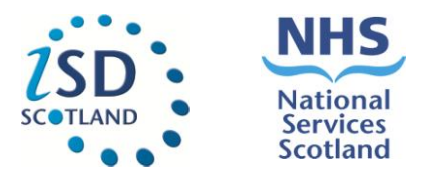

## **Trauma & Orthopaedic Portal**

# Registering for access (V1.0) - Guidance

## Summary

This document provides instructions for potential Trauma & Orthopaedic Portal users on how to request access to Trauma & Orthopaedic Portal.

Requests are made via the web based "NSS-Users Access System" (UAS). The system logs your request and enables your local Caldicott / Trauma & Orthopaedic Portal approver to review, approve, and or reject your application for access.

Requests can only be made by users from approved organisations (NHS Scotland territorial Health Boards, Golden Jubilee Hospital and the Scottish Government).

## **Key Points**

- Trauma & Orthopaedic Portal can only be accessed by approved named individuals within each Health Board/organisation e.g. – Caldicott or <u>NSS User Access System</u>- Trauma & Orthopaedic Portal authorisers.
- Trauma & Orthopaedic Portal can only be accessed via a SWAN/N4 (previously N3) connection.

#### Step 1: Requesting a username & Password

(Please skip to <u>Step 3</u> if you already have an NSS-UAS username and password):

1. Enter this address into the URL window in your browser:

https://useraccess.nhsnss.scot.nhs.uk/

2. The following web page will appear in your browser. Click on the "**Register**" button in the bottom window:

|                                                                  | Jser:                                                                                                    |   |
|------------------------------------------------------------------|----------------------------------------------------------------------------------------------------|---|
| Login<br>Username                                                |                                                                                                    |   |
| Log in Gu<br>This syst<br>access th<br>products<br>If you access | uidance<br>tem uses the same Username and Password needed to<br>he NSS data marts and information tools (Information<br>).<br>e unsure if you have a username and password, contact NSS<br>or Sevenet Dock wie a meilinge addente patient contact NSS         | ] |
| Custome<br>275 7777<br>If you do<br>system, j<br>password<br>Reg | er Support Desk via e-mail nss.csd@nhs.net or phone 0131<br>r providing your name, NHS Board and e-mail address.<br>not currently have a Username and Password to access this<br>please register using the button below and a username and<br>d will be sent. |   |
|                                                                  |                                                                                                    | J |

3. Now select the type of organisation you work for.

| Request Account                              |             |                     | ×      |
|----------------------------------------------|-------------|---------------------|--------|
| Please select the organisation you work for. |             |                     |        |
| NHS Board Local Authority                    | GP Practice | Scottish Government |        |
|                                              |             |                     |        |
|                                              |             |                     | Cancel |

4. Completed the fields that appear in the new screen and then click "Submit Request"

| Request Account                                                                              | ×                                                                                     |
|----------------------------------------------------------------------------------------------|---------------------------------------------------------------------------------------|
| Please be advised: your user account should be<br>your Practice or Health Board – thank you. | created by and for you as an individual person and not a generic account on behalf of |
| Title                                                                                        | MR 🔻                                                                                  |
| First Name                                                                                   |                                                                                       |
| Surname                                                                                      |                                                                                       |
| Health Board/ GP Practice/ Scottish Government                                               | Select Value 🔻                                                                        |
| Primary Organisation                                                                         |                                                                                       |
| Job Title                                                                                    |                                                                                       |
| Email                                                                                        |                                                                                       |
| Re-enter Email                                                                               |                                                                                       |
| Work Phone                                                                                   |                                                                                       |
| Mobile                                                                                       |                                                                                       |
|                                                                                              | ·                                                                                     |
|                                                                                              |                                                                                       |
|                                                                                              | Cancel Submit Request                                                                 |

NSS's IT department, Customer Support Desk (<u>nss.csd@nhs.net</u>) will then create an account and send the details by two separate emails within 24 hours. If you have not received them, please check your spam folder.

#### Step 2: Change your temporary password

1. Login into the UAS using your username and temporary password:

| User:                                                                                                    | Version: release 3.11                                                     | LDAP: oasoid-a.nhsnss.n |
|----------------------------------------------------------------------------------------------------|---------------------------------------------------------------------------|-------------------------|
| in                                                                                                    |                                                                           |                         |
|                                                                                                    |                                                                           |                         |
| iame                                                                                                    |                                                                           |                         |
| word Log                                                                                                    | gin B                                                                     |                         |
|                                                                                                    |                                                                           |                         |
|                                                                                                    |                                                                           |                         |
|                                                                                                    |                                                                           |                         |
|                                                                                                    |                                                                           |                         |
|                                                                                                    |                                                                           |                         |
|                                                                                                    |                                                                           |                         |
|                                                                                                    |                                                                           |                         |
|                                                                                                    |                                                                           |                         |
| Log in Guidance                                                                                                    |                                                                           |                         |
| Log in Guidance<br>This system uses the same Username and Pass<br>needed to access the NSS data marts and infor                                                                                                    | sword                                                                     |                         |
| Log in Guidance<br>This system uses the same Username and Pass<br>needed to access the NSS data marts and inforr<br>(Information products).                                                                                                    | sword<br>mation tools                                                     |                         |
| Log in Guidance<br>This system uses the same Username and Pass<br>needed to access the NSS data marts and inforr<br>(Information products).<br>If you are unsure if you have a username and pa                                                                                                    | sword<br>mation tools<br>ssword,                                          |                         |
| Log in Guidance<br>This system uses the Same Username and Pass<br>needed to access the NSS data marts and inforr<br>(Information products).<br>If you are unsure if you have a username and pa<br>contact NSS Customer Support Desk via e-mail<br>nss.csd@nbs.net or phone 0131 275 7777 provi                                                                                                    | sword<br>nation tools<br>ssword,<br>ding your                             |                         |
| Log in Guidance<br>This system uses the Same Username and Pass<br>needed to access the NSS data marts and inforr<br>(information products).<br>If you are unsure if you have a username and pa<br>contact NSS Customer Support Desk via e-mail<br>nss.csd@nhs.net or phone 0131 275 777 provi<br>name, NHS Board and e-mail address.                                                                                                    | sword<br>nation tools<br>ssword,<br>ding your                             |                         |
| Log in Guidance<br>This system uses the Same Username and Pass<br>needed to access the NSS data marts and inforr<br>(Information products).<br>If you are unsure if you have a username and pa<br>contact NSS Customer Support Desk via e-mail<br>nss.csd@nbs.net or phone 0131 275 7777 provi<br>name, NHS Board and e-mail address.<br>If you do not currently have a Username and Pas                                                                                                  | sword<br>mation tools<br>ssword,<br>ding your<br>ssword to                |                         |
| Log in Guidance<br>This system uses the same Username and Pass<br>needed to access the NSS data marts and inforr<br>(Information products).<br>If you are unsure if you have a username and pa<br>contact NSS Customer Support Desk via e-mail<br>nss.csd@nbh.set or phone 0131 275 7777 provi<br>name, NHS Board and e-mail address.<br>If you do not currently have a Username and Pas<br>access this system, please register using the b<br>and a username and password will be sent.  | sword<br>nation tools<br>ssword,<br>ding your<br>ssword to<br>utton below |                         |
| Log in Guidance<br>This system uses the same Username and Pass<br>needed to access the NSS data marts and inforr<br>(Information products).<br>If you are unsure if you have a username and pa<br>contact NSS Customer Support Desk via e-mail<br>nss.csd@nbs.net or phone 0131 275 7777 provi<br>name, NHS Board and e-mail address.<br>If you do not currently have a Username and Pas<br>access this system, please register using the bi<br>and a username and password will be sent. | sword<br>nation tools<br>ssword,<br>ding your<br>ssword to<br>utton below |                         |

2. Select "Change Password" from the left hand menu:

Trauma & Orthopaedic Portal Registering for Access V1.0 - Guidance

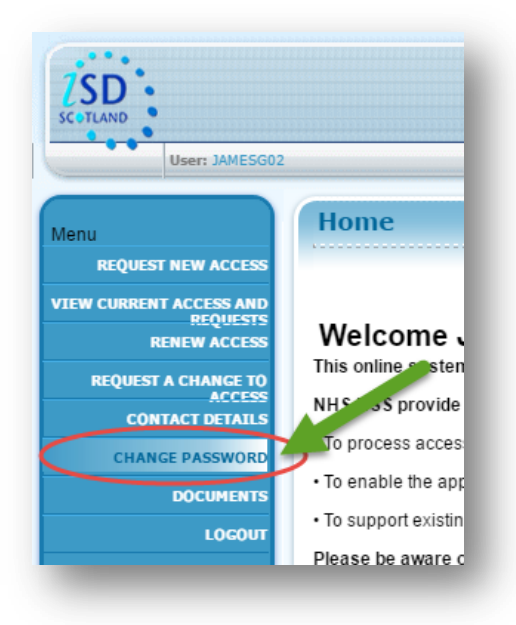

3. The following warning will appear, click on "change Password" at the bottom left hand side of the screen.

| SD                                                                                        | U                                             | ER ACCESS SYSTEM                         |                                                                 |              |
|-------------------------------------------------------------------------------------------|-----------------------------------------------|------------------------------------------|-----------------------------------------------------------------|--------------|
| User: JAMESG02                                                                            | Version: release 3.11                         | LDAP:                                    | Database: Apexp.                                                |              |
| Change Password                                                                           |                                               |                                          |                                                                 |              |
| LOCOUT                                                                                    |                                               | WARNING                                  | · · · · · · · · · · · · · · · · · · ·                           |              |
|                                                                                           | Warning: changing your password now using the | Jirectory Information Services (UIS) app | lication WILL impact on other NSS applications that use the san | ne password. |
| Applications<br>business continuity<br>business planning tool<br>corporate workhows theat | Warning: changing your password now using the | Jirectory Information Services (UIS) app | ication will, impact on other NSS applications that use the san | ne password. |

4. You will now get the following prompt, please re-enter your temporary credentials.

| (-lidebies Fre |                  |  |
|----------------|------------------|--|
| Unauthorise    | or:<br>d access! |  |
| Username       |                  |  |
| Password       |                  |  |
|                | Login            |  |

5. You will now be asked to complete the following information:

Trauma & Orthopaedic Portal Registering for Access V1.0 - Guidance

| Old Password       | * |
|--------------------|---|
| New Password       | * |
| epeat New Password | * |

Click "**Save**" when you have done this. Now, log out of the system and log back in with your username and newly self-set password.

### Step 3- Logging in and applying for access to Trauma & Orthopaedic Portal:

The Trauma & Orthopaedic Portal can only be accessed by approved individuals within each Health Board/organisation e.g. – Caldicott or <u>NSS User Access System</u> (UAS) - Trauma & Orthopaedic Portal authorisers.

All requests to access Trauma & Orthopaedic Portal must be made via the NSS-UAS system. The steps to do this are outlined below:

- Open up your web browser and navigate to this URL: <u>https://useraccess.nhsnss.scot.nhs.uk/</u>
- 2. Enter your user details See screenshot below:
  - a) Username & Password
  - b) Click on "Login" button

|                                                                                                    | Version: release 3.11                                       | LDAP: oasoid-a.nhsnss.net |
|----------------------------------------------------------------------------------------------------|-------------------------------------------------------------|---------------------------|
| gin                                                                                                    |                                                             |                           |
|                                                                                                    |                                                             |                           |
| word Login                                                                                                    | В                                                           |                           |
|                                                                                                    |                                                             |                           |
|                                                                                                    |                                                             |                           |
|                                                                                                    |                                                             |                           |
|                                                                                                    |                                                             |                           |
|                                                                                                    |                                                             |                           |
|                                                                                                    |                                                             |                           |
|                                                                                                    |                                                             |                           |
| Log in Guidance                                                                                                    |                                                             |                           |
| Log in Guidance<br>This system uses the same Username and Passw<br>needed to access the NSS data marts and informa                                                                                                    | ord<br>tion tools                                           |                           |
| Log in Guidance<br>This system uses the same Username and Passw<br>needed to access the NSS data marts and informa<br>(Information products).                                                                                                    | ord<br>tion tools                                           |                           |
| Log in Guidance<br>This system uses the same Username and Passw<br>needed to access the NSS data marts and informa<br>(Information products).<br>If you are unsure if you have a username and pass<br>contact NSS Customer Support Desk via e-mail<br>nase,caldenha.net or phone 0131 275 7777 providu                                                                                                    | ord<br>tion tools<br>word,<br>19 your                       |                           |
| Log in Guidance<br>This system uses the same Username and Passw<br>needed to access the NSS data marts and informa<br>(information products).<br>If you are unsure if you have a username and pass<br>contact NSS Customer Support Desk via e-mail<br>nas.cs/ginhs.net or phone 0131 275 7777 providin<br>name, NHS Board and e-mail address.                                                                                                    | ord<br>tion tools<br>word,<br>g your                        |                           |
| Log in Guidance<br>This system uses the same Username and Passw<br>needed to access the NSS data marts and informa<br>(information products).<br>If you are unsure if you have a username and pass<br>contact NSS Customer Support Desk via e-mail<br>nas.csdg/msh.net or phone 0131 275 7777 providin<br>name, NIS Board and e-mail address.<br>If you do not currently have a Username and Passy<br>access this system, please register using the butk                                             | ord<br>tion tools<br>word,<br>g your<br>vord to<br>on below |                           |
| Log in Guidance<br>This system uses the same Username and Passw<br>needed to access the NSS data marts and informa<br>(information products).<br>If you are unsure if you have a username and pass<br>contact NSS Customer Support Desk via e-mail<br>nas.cagensheat or phone 0131 275 7777 providin<br>name, NHS Board and e-mail address.<br>If you do not currently have a Username and Passv<br>access this system, please register using the butth<br>and a username and password will be sent. | ord<br>tion tools<br>word,<br>g your<br>vord to<br>on below |                           |

- 3. Click on "Request New Access":
  - c) Top left hand side of screen

Trauma & Orthopaedic Portal Registering for Access V1.0 - Guidance

| User: JAMESG                                                                             | ESG02 Version: release 3.11 LDAP: oasoid-a.nhsnss.net                                                                                                    | Database: Apex |
|------------------------------------------------------------------------------------------|----------------------------------------------------------------------------------------------------|----------------|
| C<br>UEST NEW ACCESS<br>REENT ACCESS AND<br>REQUESTS<br>RENEW ACCESS<br>DEST A CHANGE TO | Home Welcome to the UAS application. This online system is provided by NHS National Services Scotland (NHS NSS), who are committed to ensuring the security of the data.  |                |
| ACCESS                                                                                   | NHS NSS provide this online service:                                                                                                    |                |
| CONTACT DETAILS                                                                          | <ul> <li>To process access requests for NSS information products (incl. several data marts).</li> </ul>                                                                   |                |
| DOCUMENTS                                                                                | •To enable the appropriate Authorisers to consider access requests.                                                                                                    |                |
| LOGOUT                                                                                   | <ul> <li>To support existing local processes that share the NHS Scotland commitment to maintaining responsible, appropriate access to information.</li> </ul>             |                |
|                                                                                          | Please be aware of your responsibilities, as a User of this Service:                                                                                                    |                |
|                                                                                          | • It is your responsibility to ensure your User Account is kept up to date, please liaise with NHS NSS Customer Support Desk to advise of any changes to your contact det | ails.          |
|                                                                                          | <ul> <li>If you move to another job role or organisation ongoing access may no longer be required and you must request to remove access.</li> </ul>                       |                |
|                                                                                          | Your access is granted in accordance to your job role and the intended purpose of the data.                                                                               |                |
|                                                                                          | The accuracy of the information provided by you impacts directly on accountable data access                                                                               |                |
|                                                                                          | • If you are authorised to view information, you should be aware of the relevant data handling requirements stipulated by your organisation of employment.                |                |
|                                                                                          | . All data including capatities or confidential data made available to you is provided based on the information you have submitted on and of your request for second      |                |

4. Click on the drop down arrow in the "Information Product window":d) Click to activate list

| nformation Product | I - Select Information Product- | ~ |
|--------------------|---------------------------------|---|
|                    |                                 |   |
|                    |                                 |   |

- 5. Select "Trauma & Orthopaedic Portal" from the dropdown list:
  - e) Alphabetically listed

| + (-) Attps://useraco                                                                                              | ess.nhsnss. <b>scot.nhs.uk</b> /apexp/i                                                                                                    | P → 🔒 C 🥖 🥔 Request                                                                                                    | ×                                                                                                    |                                                                                                    | ♠ ☆ 辩                                                            |
|----------------------------------------------------------------------------------------------------|----------------------------------------------------------------------------------------------------|----------------------------------------------------------------------------------------------------|----------------------------------------------------------------------------------------------------|----------------------------------------------------------------------------------------------------|------------------------------------------------------------------|
| SC STAND                                                                                                    | 95                                                                                                    | USER                                                                                                    | ACCESS SYSTEM                                                                                                    | Database: Apexo.                                                                                                    | NHS<br>National<br>Services<br>Scotland                          |
|                                                                                                    | 6                                                                                                    |                                                                                                    |                                                                                                    |                                                                                                    |                                                                  |
| Menu<br>HOME<br>VIEW CURRENT ACCESS AND<br>REQUESTS<br>RENEW ACCESS<br>APPLICATIONS FOR<br>AUDIT REPORTS<br>LOCOUT | IS INCOMPOSITION CONTRACT OF CONTRACT OF C | Version: release 3.11<br>otland (NSS) make available several<br>ta marts or information tools. All are so<br>of business intelligence software as p<br>Business Objects <sup>™</sup> . Tableau <sup>™</sup> software<br>ake requests to access information pr<br>e contact Product Support: Telephone:<br>attractional transformation pro-<br>e contact Product Support: Telephone:<br>Accident & Emergency<br>Accident & Emergency<br>Accident & Emergency<br>Accident & Emergency<br>Accident & Emergency<br>Accident & Emergency<br>CHAD - District Nursing<br>CHAD - District Nursing<br>CHA | LDAP:<br>information products. These involve soft<br>eparate layers of a larger data environment<br>latforms for users, to enable the access ar<br>re is also being introduced.<br>orducts held by NHS NSS. Requests to acc<br>0131 275 7050, email: nss.isdshis@nhs.<br>0131 275 7050, email: nss.isdshis@nhs.<br>arative<br>legrated Database for Scotland (AMIDS)<br>who ard)<br>eau<br>I Database for Scotland (HMUD)<br>ation Group (NTIG)<br>Bystem) | Database: Apexp.<br>ware and technology for gathering, storing and analysing data<br>thrown as the NSS Corporate Data Warehouse.<br>Ind the analysis of information on certain topics. For most of the in<br>cess more than one can be made if required. To do this a separa<br>net or click on the Contact Us button below. | . Many of them are<br>Iformation products<br>ate request must be |
|                                                                                                    |                                                                                                    | SPARRA online<br>Social Care<br>Spend Analyser<br>System Watch<br>Trauma & Onthopaedic Portal<br>Unscheduled Care Data Mart<br>Waiting Times<br>Workforce                                                                                                    | (UCD)                                                                                                    |                                                                                                    |                                                                  |

- 6. Select from the additional options that now appear in the new dropdown lists that appear:
  - f) Select Access Type required/available.

| LAND                                                                                                    |                                                                                                    | USER                                                                                                    | ACCESS SYSTEM                                                                                                    |                                                                                                    | Nationa<br>Service<br>Scotlan |
|----------------------------------------------------------------------------------------------------|----------------------------------------------------------------------------------------------------|----------------------------------------------------------------------------------------------------|----------------------------------------------------------------------------------------------------|----------------------------------------------------------------------------------------------------|-------------------------------|
| User: MARTIMO                                                                                                    | 5                                                                                                    | Version: release 3.11                                                                                                    | LDAP:                                                                                                    | Database: Apexp.                                                                                                    |                               |
|                                                                                                    | Request                                                                                                    |                                                                                                    |                                                                                                    |                                                                                                    |                               |
| CURRENT ACCESS AND<br>REQUESTS<br>RENEW ACCESS<br>REQUEST A CHANCE TO<br>ACCESS<br>APPLICATIONS FOR<br>CONSIDERATION<br>AUDIT REPORTS<br>LOCOUT | NHS inational services so<br>commonly referred to as de<br>NSS provide different types<br>the software in use is SAP I<br>From this screen you can n<br>completed for each one.<br>If you have questions pleas<br>Contact Us | onand (viss) make available several in<br>ta marks or information tools. All are sep<br>of business intelligence software as pla<br>Business Objects ™. Tableau ™ software<br>nake requests to access information pro-<br>le contact Product Support. Telephone: 0 | tormation products. I hase involve so<br>aratel layers of a larger data environmen<br>forms for users, to enable the access :<br>is also being introduced.<br>ducts held by NHS NSS. Requests to ar<br>131 275 7050, email: nss.isdshis@nht | Inware and technology for gamering, storing and ana<br>it frown as the NSS Corporate Data Warehouse.<br>and the analysis of information on certain topics. For m<br>ccess more than one can be made if required. To do th<br>s.net or click on the Contact Us button below. | ysing data. Many of them ar   |
|                                                                                                    | Select Information Product<br>Information Product<br>Access Type                                                                                                    | ct<br>① Trauma & Orthopaedic Portal<br>• Select Level -<br>Scotland                                                                                                    |                                                                                                    | V                                                                                                    |                               |

- g) Complete your details along with reasons for request (telephone number requires a full phone number with prefix e.g. 01312756000 or system will reject it).
- h) Click on "Create Request".

| Please select a reason for this<br>-Select - | access request | • |
|----------------------------------------------|----------------|---|
| L                                            |                |   |
| Line Manager's Forename                      |                |   |
| Line Manager's Surname                       |                |   |
| Request Discussed                            | 🔍 Yes 🔍 No     |   |
| Date Discussed                               |                |   |
| Line Manager's Email                         |                |   |
| Confirm Email                                |                |   |
| Manager's Full Telephone Num                 | ber            |   |

i) A warning appears, the screen refreshes (takes a few seconds)

| Messa | age fr | om webpage                                                        | ×    |
|-------|--------|-------------------------------------------------------------------|------|
| 4     | 1      | Please remember once screen refreshed you need to submit request. | this |
|       |        |                                                                   | OK   |

- j) Now tick the box to the left of the word "Edit"
- k) Now click on "Submit Requests"

| AND                                         |                                                        |                                                | USER A                                               | CCESS S                                  | YSTEM                                         |                                                    |                                     |                            | Nati          |
|---------------------------------------------|--------------------------------------------------------|------------------------------------------------|------------------------------------------------------|------------------------------------------|-----------------------------------------------|----------------------------------------------------|-------------------------------------|----------------------------|---------------|
| User: MARTIMO                               | 5                                                      | Version: releas                                | e 3.11                                               | LDAP:                                    |                                               | Database:                                          | Apexp.                              |                            |               |
|                                             | Request                                                |                                                |                                                      |                                          |                                               |                                                    |                                     |                            |               |
| HOME<br>CURRENT ACCESS AND<br>REQUESTS      | NHS National Services Sc<br>commonly referred to as da | otland (NSS) make a<br>ita marts or informatio | vailable several inform<br>n tools. All are separate | ation products. T<br>layers of a larger  | hese involve software<br>data environment kno | and technology for gath<br>wn as the NSS Corporate | ering, storing an<br>Data Warehouse | d analysing data. I<br>e.  | Many of them  |
| RENEW ACCESS                                | NSS provide different types the software in use is SAP | of business intelligen<br>Business Objects™. 1 | ce software as platform<br>ableau™ software is al    | is for users, to en<br>so being introduc | able the access and th<br>ed.                 | e analysis of information                          | on certain topics.                  | For most of the info       | ormation prod |
| ACCESS<br>APPLICATIONS FOR<br>CONSIDERATION | From this screen you can n<br>completed for each one.  | nake requests to acce                          | ss information products                              | held by NHS NS                           | <ol> <li>Requests to access</li> </ol>        | more than one can be m                             | ade if required. To                 | o do this a separate       | request mus   |
| AUDIT REPORTS                               | If you have questions pleas                            | e contact Product Sup                          | port: Telephone: 0131                                | 275 7050, email: i                       | ss.isdshis@nhs.net                            | or click on the Contact Us                         | button below.                       |                            |               |
| LOGOUT                                      | Contact Us                                             |                                                |                                                      |                                          |                                               |                                                    |                                     |                            |               |
|                                             | Select Information Produ                               | ct                                             |                                                      |                                          |                                               |                                                    |                                     |                            |               |
|                                             | Information Product                                    | 🔎 - Select Inform                              | nation Product-                                      |                                          | ~                                             |                                                    |                                     |                            |               |
|                                             |                                                        |                                                |                                                      |                                          |                                               |                                                    |                                     |                            |               |
|                                             |                                                        |                                                |                                                      |                                          |                                               |                                                    |                                     |                            |               |
|                                             | Cancel                                                 |                                                |                                                      |                                          |                                               |                                                    |                                     |                            |               |
|                                             | Cancel Modify Request                                  | Information<br>Product                         | Business<br>Objects Level                            | Access L<br>Value 7                      | ser Confideni<br>ype Level                    | tiality Status                                     | Tab<br>Usertype                     | Tab Softwa<br>Area Platfor | re<br>m       |

The request will be now be sent electronically (typically within 15 minutes) via the UAS to your organisations Trauma & Orthopaedic Portal authoriser/approver. If your request is approved, the notification is sent back electronically to NSS who apply the access typically within a maximum of 1 hour from receiving the request.

Any delay caused is in the approval process is often a result of the time it takes your organisations Trauma & Orthopaedic Portal authoriser/approver to consider your application and notify us that they have approved it.

If you have any queries regarding:

• Steps 1 or 2 of this process, please contact:

NSS Customer Support Desk via e-mail nss.csd@nhs.net or phone 0131 275 7777 providing your name, NHS Board and e-mail address.

• Step 3 of this process, please contact:

ISD Product Support Desk: Mon-Fri (9am -4:30pm) on Tel No: 0131 275 7050 or by email: nss.isdshis@nhs.net